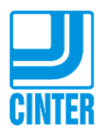

## Como conectar al correo electrónico de CINTER por Internet

- 1. Se puede usar cualquier navegador de Internet: Google Chrome, Mozilla Firefox, Microsoft Internet Explorer, Microsoft Edge, Apple Safari, etc.
- 2. En la barra de direcciones, escribir: correo.cinter.com.ar y presionar ENTER
- 3. Si no funciona, también se puede ingresar con:
  \* correo.cinter.com.ar/owa
  \* https://correo.cinter.com.ar/owa
- 4. En la página recomiendo tildar la opción USAR OUTLOOK WEB APP LIGHT
- 5. Ingresar nombre de usuario (suele ser nombre.apellido, la primera parte de su correo electrónico antes de la @cinter.com.ar)
- 6. Ingresar la contraseña y elegir INICIAR SESION

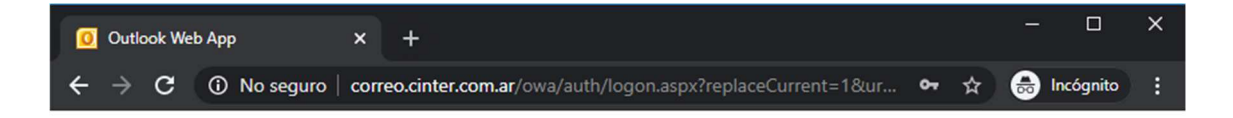

| <b>U</b> CINTER                                                                                                    | Microsoft <sup>*</sup><br>Outlook <sup>*</sup> WebApp                                                                                                    |  |
|----------------------------------------------------------------------------------------------------|----------------------------------------------------------------------------------------------------|--|
| Seguridad ( mostrar e                                                                                                    | explicación )                                                                                                    |  |
| <ul> <li>Es un equip</li> <li>Es un equip</li> </ul>                                                                               | o público o compartido<br>o privado                                                                                                    |  |
| Usar Outloo<br>La versión l<br>incluye mer<br>una conexió<br>de segurida<br>También se<br>Web App ei<br>Windows, N<br>y sistemas o | ok Web App Light<br>igera de la aplicación web de Outlook<br>nos características. Úsela si está utilizando<br>ón lenta o un equipo con una configuración<br>ad del explorador inusualmente estricta.<br>admite toda la funcionalidad de Outlook<br>n algunos exploradores en equipos con<br>Aac y Linux. Para ver todos los exploradores<br>operativos compatibles, haga clic aquí. |  |
| Nombre de usuario:                                                                                                    | german.chiovetta                                                                                                    |  |
| Contraseña:                                                                                                    | ••••••                                                                                                    |  |
| Conectado a Mic<br>© 2010 Microsoft Co                                                                                             | Iniciar sesión<br>rosoft Exchange<br>rporation. Reservados todos los derechos.                                                                                                    |  |

El uso es similar al programa Outlook. Las carpetas de sus correos se encuentran haciendo clic donde indica la flecha roja:

| ← → C ③ No segure                      | o   corre      | o.cinte                                       | er.com.ar/owa/                  |                                  | 🖈 👼 In               |
|----------------------------------------|----------------|-----------------------------------------------|---------------------------------|----------------------------------|----------------------|
| Outlook Web App                        | Escribe a      | quí para                                      | rea Todo el buzón 🔻             |                                  | 🗓 🗐 Opciones         |
| Correo 🚖 🧮 🖭                           | nuevo          | mensi                                         | aje   🎦 Mover 🗙 Eliminar        | 🐻 No deseado   🙈 🖂   🏾           |                      |
| Randoja de entrada (60)                | ? 🖂 (          |                                               | De                              | Asunto                           | Recibido 👻           |
| Borradores [121]                       |                |                                               | Marcelo Sacks                   | RE: CINTER - conexión remota.    | 15/03/2020 11:15 a.m |
| Correo no deseado [403]                | 2              |                                               | Marcelo Sacks                   | CINTER - conexión remota.        | 15/03/2020 08:26 a.m |
| Elementos eliminados (707)             |                |                                               | Jorge Meding                    | RE: PRUEBA                       | 14/03/2020 08:56 p.r |
| Elementos enviados                     | 2              |                                               | Jorgelina Silves                | Fwd: El buzón está casi lleno.   | 14/03/2020 10:39 a.m |
| Haz clic para ver todas las carpetas 🗴 | 🙈 0            |                                               | Jorge Meding                    | PRUEBA                           | 13/03/2020 05:50 p.r |
|                                        | <b>e</b>       |                                               | Diego Leiva                     | RV: Consolidación en Planta      | 13/03/2020 03:19 p.r |
| S Administrar carpetas                 |                |                                               | Diego Leiva                     | Consolidación en Planta          | 13/03/2020 03:15 p.r |
|                                        | <u> </u>       | Alberto Sulam RE: GM 14 Contratación de Drone | RE: GM 14 Contratación de Drone | 13/03/2020 03:07 p.r             |                      |
|                                        | 2              |                                               | Gustavo De Santi                | RE: MEJORA EN CARGA DE BASE      | 13/03/2020 02:59 p.r |
|                                        |                |                                               | sugerencias@parq                | Convocatoria a Asamblea General  | 13/03/2020 01:43 p.r |
|                                        | 2              |                                               | Alberto Sulam                   | RV: Drone - GM                   | 13/03/2020 01:37 p.r |
|                                        |                |                                               | J. Carlos Vincen                | FW: RV: Reunion CINTER           | 13/03/2020 01:34 p.r |
|                                        | 2              |                                               | Sebastian Grin                  | Recomendaciones COVID-19         | 13/03/2020 01:02 p.r |
|                                        | 2              |                                               | empresas@bmsoluc                | Re: Información sobre Higiene y  | 13/03/2020 12:18 p.r |
|                                        | 2              |                                               | LURASCHI Ignacio                | RV: Docs para armar tablero para | 13/03/2020 12:17 p.r |
|                                        | <b>e</b>       |                                               | Ayrton Patiño                   | RE: Consulta Forti               | 13/03/2020 12:08 p.r |
|                                        |                |                                               | Oscar Dominguez                 | RE: Sistema Gestión              | 13/03/2020 10:46 a.m |
|                                        |                |                                               | Jorge Meding                    | PC                               | 13/03/2020 09:45 a.m |
|                                        |                |                                               | Georgina Santich                | RE: GM 14 Contratación de Drone  | 13/03/2020 09:36 a.m |
|                                        | 🖂 🔲 Alberto Su | Alberto Sulam                                 | RV: GM 14 Contratación de Drone | 13/03/2020 09:35 a.m             |                      |